## <u>www.SarkariExam.com</u>

# HSSC Constable SI Result 2018

### Number of Vacancy – 7110

#### **Important Date**

Date of Examination- Will be updated soon

### How to View the Result

## Instruction for Downloading the HSSC Constable SI Result 2018:

- 1. Type SarkariExam.com on your Google browser,
- 2. Go to the Exam Result category in the Home page of the website
- 3. Click on HSSC Constable SI Result 2018
- 4. Open the **Download Result** Link from the Important Links section

5. Then the candidates will be redirected to new PDF page released by HSSC.

6. his page will display the List of the qualified Candidates in the written examination

7. The candidates may save the PDF file for further references.

# www.SarkariExam.com

अब Google पर हमेशा SarkariExam ही टाइप करे।